微软认证辅导:硬盘安装Win7的几种办法Microsoft认证考试 PDF转换可能丢失图片或格式,建议阅读原文 https://www.100test.com/kao\_ti2020/590/2021\_2022\_\_E5\_BE\_AE E8 BD AF E8 AE A4 E8 c100 590099.htm 有关于硬盘安 装Windows 7的方法大家都知道哪些?现在给大家简单的介绍 六种,希望对你们能有所帮助。简单介绍如下:一、常规方 法(也是最简单有效的办法): 1、解压下载的ISO文件到一个 盘中,注意这个盘不要是你打算把win7系统安装进去的那个 盘 2、双击解压后文件夹中的setup.exe,按照提示进行安装二 、虚拟光驱虚拟镜像安装(一般人的装法): 1、用Damon tool 等虚拟光驱软件虚拟ISO文件 2、在镜像文件夹中双 击setup.exe,按照提示安装上面两种办法是大家比较熟悉的 常规安装方法,也是最稳妥的最不容易出意外的安装方法, 但有个缺点就是耗时长,如果算上安装后的更新和应用软件 安装,没个把小时是搞不定的。下面提供的几种办法比较" 非主流",不过一大优点是花的时间将缩短许多,有的人测 试完整安装一个系统最快只要17分钟(不算系统装完后应用软 件安装的时间)。 三、使用安全模式进行安装: 1、下 载windows77057 ISO镜像,用虚拟光驱拷贝至非C盘( 如D:\7057) 2、开机按F8修复系统选择最后一项命令修复在命 令框输入 "D:\7057\sources\setup.exe " (不带引号) 3、进入安 装界面、选择custom安装4、选择安装语言、格式化C盘安装 特别注意:此法也适用于在32位系统下安装64位系统!四、 有Vista安装盘的安装方法:1、下载windows77057 ISO镜像, 用虚拟光驱拷贝至非C盘(如D:\7057)2、BIOS中选择光驱启动 , 进入Vista安装界面 3、选择左下角修复计算机(自动搜索系

统,提示加载驱动或关闭,选择关闭进入修复选项)4、选择 最后一项命令修复,在命令框输入"D:\7057\sources\setup.exe "(不带引号),开始安装5、选择安装语言、格式化C盘安装 注:如果C盘下原本没有系统也可以安装。 五、XP系统下全 新安装windows7:1、下载windows77057ISO镜像,用虚拟光 驱拷贝至非C盘(如D:\7057) 2、把D:\7057目录下的bootmgr 和boot目录(其实只要里面的boot.sdi和bcd文件)拷贝到c盘根目 录下,并在C盘根目录下建个sources文件夹。(XP下不需要取得 管理员权限)3、把D:\7057\sources下的boot.win复制到C盘刚建 的sources文件夹4、用管理员身份运行cmd,然后输 入c:\boot\bootsect.exe/nt60 c: 提示successful 5、关闭cmd窗口重 启计算机,自动进入安装界面,选择安装语言,同时选择适 合自己的时间和货币显示种类及键盘和输入方式6、出现" 开始安装界面",(要注意了,不点击"现在安装")点左下 角"修复计算机"(repair mycomputer),进入"系统恢复选择" ,选择最后一项"命令提示符"(commandprompt),进入DOS窗 口 7、输入"D:\7057\sources\setup.exe"(不带引号),开始安 装8、选择安装语言、格式化C盘安装六、Vista系统下全新安 装windows7(实践证明XP用此种方法也很方便): 1、下 载windows77057ISO镜像,用虚拟光驱拷贝至非C盘( 如D:\7057) 2、复制D:\7057文件夹中的Boot、EFI、sources文件 夹和bootmgr至C盘根目录下3、复制D:\7057\boot 下Bootsect.exe至C盘根目录下注:由于Vista系统的UAC,第 二步需取得管理员权限4、管理员身份运行cmd,输 入c:\bootsect.exe/nt60 c: 回车 5、重启系统自动进入安装界面, 点左下角的修复计算机repair my computer) 6、选择最后一项

命令提示符,进入DOS窗口,输入D:\7057\sources\setup.exe进入安装界面7、选择安装语言、格式化C盘安装更多优质资料 尽在百考试题论坛百考试题在线题库微软认证更多详细资料 100Test下载频道开通,各类考试题目直接下载。详细请访问 www.100test.com